Google カレンダーが使えるまでを解説!

## **Step1.** Google アカウントを取得

Google カレンダーを使用するには Google アカウントが必要になります。

取得するにはまず、Google トップページ右上の「ログイン」をクリック(図1)。ログインをク リックした後のページ右下にある「アカウントを作成」をクリック(図2)。その後メールアド レスやパスワードなどの情報を入力画面が出てきます。メールアドレスは関学から与えら れているメールアドレスを使用してもいいです。必要情報の入力を行い「同意してアカウ ントを取得」をクリックしましょう(図3)。

しばらくしてから Google から入力したメールアドレスが不正でないか確認のメールが来ま す。メールが届いていればアカウントが作成されているはずです。メールが来ない場合は 入力したメールアドレスに誤りがあったのかもしれません。アドレスの入力間違いに気を つけてもう一度手順を繰り返しましょう。これで Google アカウント取得は終了です。

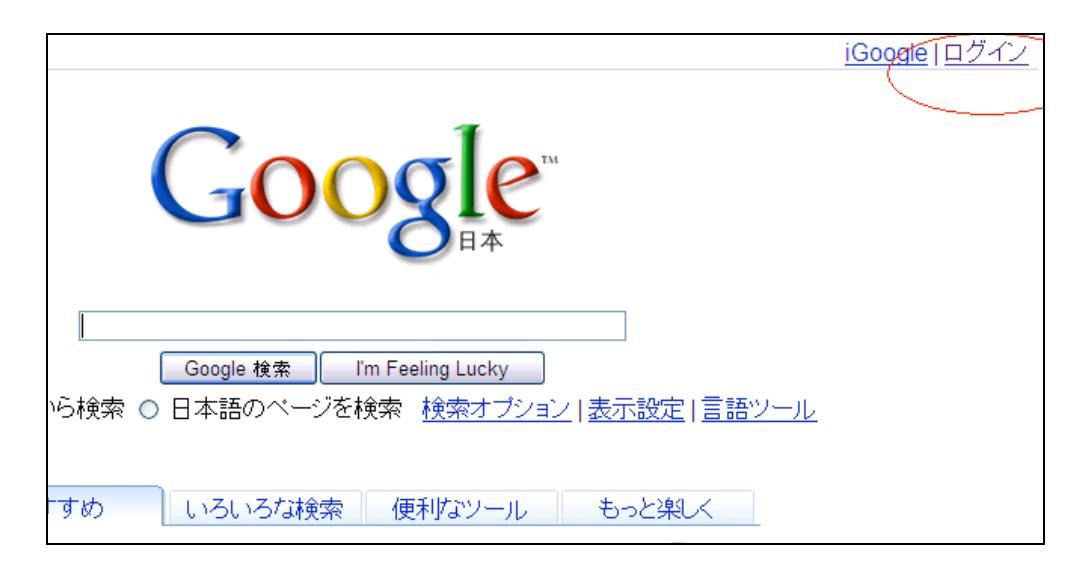

図 1

ſ

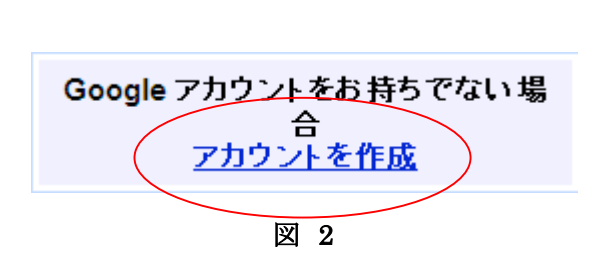

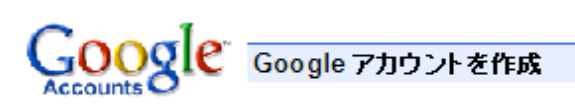

## アカウントを作成

Google アカウントを既にお持ちの場合は、<u>ここからログイン</u>できます。

| Google アカウントに必要な情報   |                                                                                                    |
|----------------------|----------------------------------------------------------------------------------------------------|
| 現在のメール アドレス:         |                                                                                                    |
|                      | 例: myname@example.com。これを使ってアカウントに<br>ログインします。                                                                                       |
| バスワードの設定:            |                                                                                                    |
| バスワードを再入力し<br>てください: |                                                                                                    |
|                      | 🗹 次回から入力を省略                                                                                                    |
|                      | Google アカウントを作成すると、ウェブ 履歴が有効になります。 ウェブ履歴<br>では、ユーザーの嗜好に合わせて Google の機能をパーソナライズでき、よ<br>り関連性の高い検索結果を得たり、検索キーワードの候補を表示することが<br>できます。 詳細 |
|                      | ✓ ウェブ履歴を有効にする。                                                                                                    |
| デフォルトのホームページ         | ☑ Google をデフォルトのホームページとして設定します。<br>ブラウ ザの デフォルトのホーム ページとは、ブラウ ザを開く                                                                   |
|                      | と最初に表示されるページです。                                                                                                    |
| 居住国:                 | 日本                                                                                                    |
| 文字の確認:               | 画像に表示されている文字を入力してください。                                                                                                    |
|                      | BEBBE                                                                                                    |
|                      | <b>と</b><br>大文字と小文字は区別されません                                                                                                    |
| 利用规约:                | 入力した Google アカウントの情報を確認して、必要に応じて変更し、次 の<br>利用規約をお読みください。                                                                             |
|                      | <u>印刷用</u><br>サービス利用規約                                                                                                    |
|                      | 1. ユーザーと Googleの関係                                                                                                    |
|                      | 次の [同意する] をクリックすることで、上記 の <u>利用規約</u> と <u>プライバシー ポリ</u><br>シーに同意したことになります。                                                          |
|                      | 同意して、アカウントを作成します                                                                                                    |

図 3

Step2. Google カレンダーを使用するまで

Google のトップページにあるタブから「便利なツール」をクリックすると「カレンダー」 が出てくるのでそれをクリックしましょう(図4)。Google カレンダーを使用するには姓名、 場所、タイムゾーンを入力する必要があります。それぞれ入力を行い、「次へ進む」をクリ ックしましょう (図5)。これで Google カレンダーが使えるようになりました。お疲れ様 です。

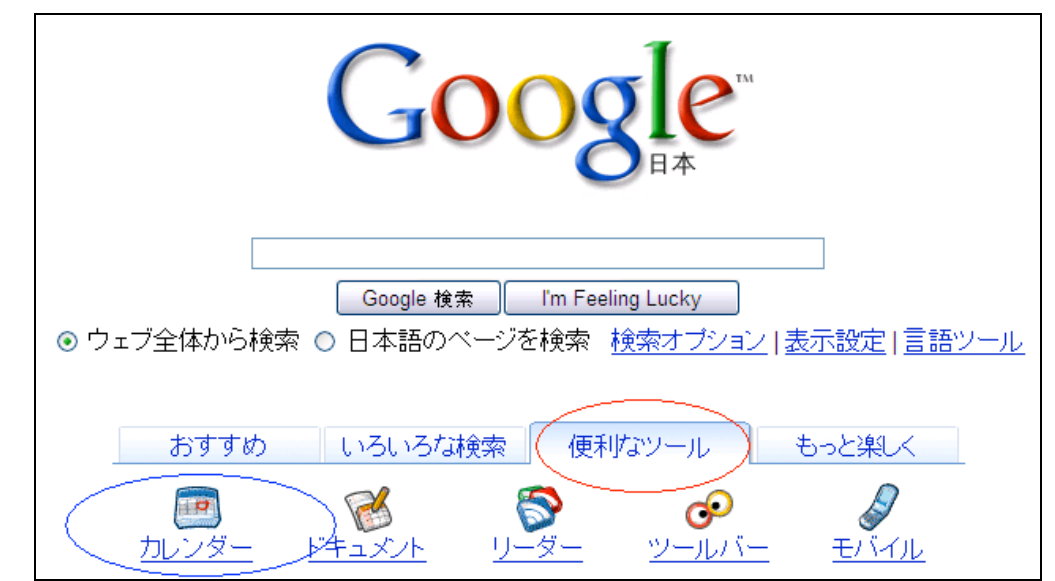

図 4

| Google カレンダー に登録する                                                 |                                                                          |  |
|--------------------------------------------------------------------|--------------------------------------------------------------------------|--|
| Google カレン:                                                        | ダー へようこそ                                                                 |  |
| ようこそ、bwn21358                                                      | ) 様。Google カレンダー をご利用になるには、お客様についての追加情報を数                                |  |
| 別の Google アカウントの一部として Google カレンダー サービスをご利用 になる場合は、 <u>ここをク</u> すい |                                                                          |  |
| Google カレンタ<br>姓:<br>名:<br>場所:<br>タイムゾーン:                          | ダーを開始する<br>□<br>□<br>□<br>□<br>□<br>□<br>□<br>□<br>□<br>□<br>□<br>□<br>□ |  |